## How to authorize payers and grant access to CUBill&Pay

- CUBill&Pay access allows parents or family members to view the tuition bill and recent account activity; pay online; enroll in payment plans; and discuss the bill with the Bursar's Office over the phone and in person after identity verification.
- Access is granted by each student. If more than one student per family attends CU Boulder, then each student must give access for their individual bill.
- No paper bills are mailed. Bills are only online.
- Up to five people can be authorized as payers.
- Students and authorized payers will receive an email when the bill is available online, around the second Thursday of each month.
- Authorized payers can be anyone: parents, guardians, spouses, family members, etc.
- Authorized payers don't have to be related to you. However, if a third party is helping pay the bill on your behalf (e.g., military, countries sponsoring international students), then see <u>3<sup>rd</sup> Party Sponsorships</u>.

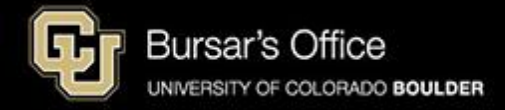

Step 1: Students log in to <u>Buff Portal</u> (buffportal.colorado.edu).

| University of Colorado I                                                          | Boulder                                                        | example             |
|-----------------------------------------------------------------------------------|----------------------------------------------------------------|---------------------|
| ederated Iden                                                                     | tity Service                                                   |                     |
| Log in to <b>Buff</b>                                                             | Portal                                                         |                     |
| IdentiKey Username (e                                                             | xample: chbu1234)                                              | ]                   |
| IdentiKey Password                                                                |                                                                |                     |
|                                                                                   |                                                                |                     |
| Log In                                                                            | Advanced Settings                                              |                     |
| Need help logging in?<br>Quit or close all browser wi<br>DO NOT bookmark this pag | ndows to exit completely.<br>je! Bookmark the service homepage | e after logging in. |

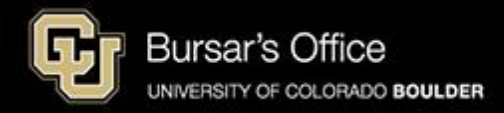

1

Step 2: If you don't see the Tuition & Fees card right away on the main view, go to the search field on the left and type "tuition," then click **Tuition & Fees**.

| University of Colorado Boulder           |                                             |                                       |                  |                            |                    | Buff                 | Portal  |
|------------------------------------------|---------------------------------------------|---------------------------------------|------------------|----------------------------|--------------------|----------------------|---------|
| QI≡Menu                                  |                                             | example                               | 🗹 Admin 🛛 🏫 Home | 🛉 Favorites                | A Notification     | s 😯 Help             | Profile |
| - Search Buff Portal tuition             | 🔔 Holds & To-Do's                           | сле <sup>я</sup>                      |                  | Class Scher<br>Spring 2025 | lule<br>T          | ☆ <b>₽</b>           | A       |
| Cards                                    | ① 0 Holds                                   | >                                     |                  |                            |                    | Waitlisted           |         |
| S Tuition & Fees                         | 🏳 7 To-Do's                                 | >                                     | •                | < > Today                  | Day                | 5-Day List           |         |
| 🛞 Transportation                         |                                             |                                       |                  | Ja                         | nuary 13 – 17      |                      |         |
| Direct Deposit for Tuition & Fee Refunds | Spring 2025 -                               | 습                                     |                  | Mon T<br>1/13 1,           | ue Wed<br>/14 1/15 | Thu Fri<br>1/16 1/17 |         |
| Course Evaluations                       | No information available                    | ł.                                    | c                | Start:<br>2025             |                    |                      |         |
| D Voter Registration                     | 八 More Items                                |                                       | 8                | 3 AM                       |                    |                      |         |
| Conflict Resolution                      | φ more items                                | /                                     | 9                | AM                         |                    |                      |         |
| Writing Center                           | 🛱 Enrollment Dates                          | ~                                     | 1(               | MA (                       |                    |                      |         |
| Education Abroad                         |                                             | ш <u></u> ш                           | 11               | AM                         |                    |                      |         |
| Class Registration Guide                 | You currently have encolment dates classes. | ve no assigned<br>s for Spring 2025 > | 12               | PM                         |                    |                      |         |
| 역 Dining                                 | View Registration &                         | Advising Card Group                   | 2                | 2 PM                       |                    |                      |         |
| 😂 Apply for Graduation                   |                                             |                                       | 3                | B PM                       |                    |                      |         |

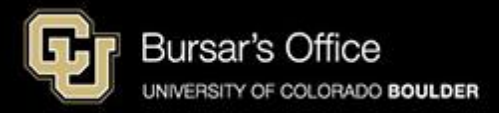

| Q∣≡Menu  |                                                                                                    | example                                             | 윰 Home  | ★ Favorites 🍳 Notifications 📀 Help    | <b>9</b> Profile |
|----------|----------------------------------------------------------------------------------------------------|-----------------------------------------------------|---------|---------------------------------------|------------------|
| Tue 10/1 | Beginning of Summer 2024 Diploma<br>Delivery Window                                                            | Export to Calendar<br>Print/Download Class Schedule |         | Class Grades                          | >                |
| Tue 10/1 | Fall 2024 Last Day for Graduate &<br>MBA Students to Submit or Cancel a<br>Graduation Application (11:59 p.m.) | ( Tuisian 0 Face                                    | ~       | Academic Standing                     | >                |
| Tue 10/1 | Fall 2024 Last Day for<br>Undergraduate BAM Students to<br>Submit a Master's Continuation                      |                                                     | کت<br>ب | Academic Links<br>GPA Calculator      |                  |
| Tue 10/1 | Form (11:59 p.m.)<br>Summer 2024 Complimentary<br>CeDiplomas Available for Download                            | S View Balance/Pay Bill                             | >       | Order Official Transcript             |                  |
| Sat 10/5 | Fall 2024 Payment Due (new and/or<br>unpaid charges on the tuition bill)<br>(11:59 p.m. MT)                    | Account Setup                                       | >       | Degree Audit ⊘<br>Grade Replacement ⊘ |                  |
|          |                                                                                                    | No appoundements at this time                       |         | Catalog: Academic Standing 🗷          | _                |
|          |                                                                                                    | 入 More Home                                         |         | Buff Portal Feedback                  | ☆                |
|          |                                                                                                    |                                                     |         | Thank you for using Buff Portal!      |                  |

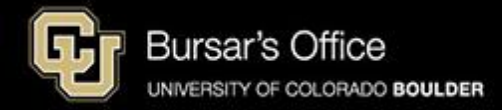

| (\$) Tuition & Fees $example rac{1}{3}$                                                                                                    |  |  |  |  |  |
|----------------------------------------------------------------------------------------------------|--|--|--|--|--|
| Account Setup                                                                                                    |  |  |  |  |  |
| Student Health Insurance<br>Select or waive CU Boulder student health insurance.                                                                                                    |  |  |  |  |  |
| College Opportunity Fund Apply for and/or authorize the College Opportunity Fund (COF) to help pay your tuition.                                                                                 |  |  |  |  |  |
| Authorize Payers<br>Authorize parents/others to view and pay your tuition bill,<br>sign up for payment plans, receive email notifications and<br>sign up for text notifications about your bill. |  |  |  |  |  |
| Authorize Aid to Pay All Charges 🛛                                                                                                    |  |  |  |  |  |
| Allow your aid to pay all university charges, such as textbooks, parking fees, health insurance and optional student fees.                                                                       |  |  |  |  |  |
| About Authorizing Aid 🗷                                                                                                    |  |  |  |  |  |
| Direct Deposit 🗷                                                                                                    |  |  |  |  |  |
| Set up direct deposit for tuition and fee refunds.                                                                                                    |  |  |  |  |  |

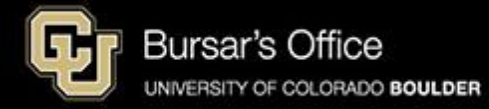

| Message Board       | Authorized Payers example                                                                                                    |       |                |               |        |  |  |  |
|---------------------|----------------------------------------------------------------------------------------------------|-------|----------------|---------------|--------|--|--|--|
| Payment Profiles    | Through CUBill&Pay, you are able to give access to others to view your student account and pay online. This process is called "authorizing payers."<br>Authorized payers will be able to view account details, pay online, and receive emails when bills are available online. |       |                |               |        |  |  |  |
| Authorize Payers    | • To create a new authorized payer, click Add New.                                                                                                    |       |                |               |        |  |  |  |
| User Preferences    | • To modify an authorized payer or reset his/her password, click thier Name.                                                                                                    |       |                |               |        |  |  |  |
| View & Pay Accounts | To delete an authorized payer, click Delete.                                                                                                    |       |                |               |        |  |  |  |
| Transaction History |                                                                                                    |       |                |               | •      |  |  |  |
| Daymont Dian        | NAME                                                                                                    | EMAIL | ACCOUNT STATUS | CREATION DATE | DELETE |  |  |  |
| Fayment Flan        | No data to display currently                                                                                                    |       |                |               |        |  |  |  |
| Messages            |                                                                                                    |       |                |               |        |  |  |  |
|                     |                                                                                                    |       |                |               |        |  |  |  |
|                     |                                                                                                    |       |                |               |        |  |  |  |
|                     |                                                                                                    |       |                |               |        |  |  |  |
|                     |                                                                                                    |       |                |               |        |  |  |  |

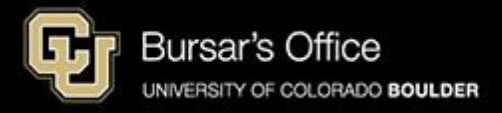

## Step 6: Enter your authorized payer's name and email address. Click **Save**.

| Message Board       | Do NOT authorize 3rd party sponsors here. A 3rd party sponsor is any entity who is billed directly from the university. Please call 303-492-5381 for inquiries regarding 3rd party sponsors. |
|---------------------|----------------------------------------------------------------------------------------------------|
| Payment Profiles    | Login Name is case sensitive, must be at least six(6) characters long and can only use letters and digits.                                                                                   |
| Authorize Payers    | <ul> <li>We will send an email with the <i>login name only</i> to the authorized payer along with a link to COBil@Pay.</li> <li>Required fields are marked with an *</li> </ul>              |
| User Preferences    | Authorized Payer Information                                                                                                    |
| View & Pay Accounts |                                                                                                    |
| Transaction History | Authorized Payer's First Name*:                                                                                                    |
| Payment Plan        | Authorized Payer's Last Name*:                                                                                                    |
| Messages            | Authorized Payer's Email*:                                                                                                    |
|                     | Confirm Email*:                                                                                                    |
|                     |                                                                                                    |
|                     | Save Cancel                                                                                                    |

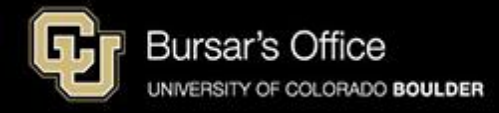

Step 7: An email will be sent to the authorized payer's email address that you entered. They will then be prompted to set a password. You can add up to five authorized payers (click **Add New**). You can delete them at any time. They will be notified by email when their status changes.

| Message Board       | Authorized Payers exa                                                                                                    |                                                  |                |               |               | mple    |  |  |
|---------------------|----------------------------------------------------------------------------------------------------|--------------------------------------------------|----------------|---------------|---------------|---------|--|--|
| Payment Profiles    | Through CUBill&Pay, you are able to give access to others to view your student account and pay online. This process is called "authorizing payers."<br>Authorized payers will be able to view account details, pay online, and receive emails when bills are available online. |                                                  |                |               |               |         |  |  |
| Authorize Payers    | • To create a new a                                                                                                    | To create a new authorized payer, click Add New. |                |               |               |         |  |  |
| User Preferences    | • To modify an authorized payer or reset his/her password, click thier <b>Name</b> .                                                                                                    |                                                  |                |               |               |         |  |  |
| View & Pay Accounts | • To delete an auth                                                                                                    | To delete an authorized payer, click Delete.     |                |               |               |         |  |  |
| Transaction History | The authorized payer has been created and notified by email.                                                                                                    |                                                  |                |               |               |         |  |  |
| Payment Plan        |                                                                                                    |                                                  |                |               |               | Add New |  |  |
| Messages            | NAME                                                                                                    | EMAIL                                            | ACCOUNT STATUS | CREATION DATE |               | DELETE  |  |  |
|                     | Ralphie Buffalo, Sr.                                                                                                    |                                                  | Pending        | 10/15/2024    | Resend Invite | 8       |  |  |
|                     |                                                                                                    |                                                  |                |               |               |         |  |  |
|                     |                                                                                                    |                                                  |                |               |               |         |  |  |

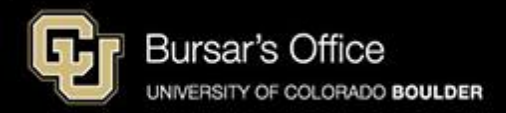